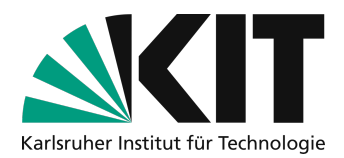

# Fehlendes OpenCast Plugin in ILIAS aktivieren

#### letzte Aktualisierung: 14.04.2020

### Überblick

| Feł | llendes OpenCast Plugin in ILIAS aktivieren       | . 1 |
|-----|---------------------------------------------------|-----|
| ŀ   | Plugin für Dozierende aktivieren                  | . 2 |
| Ż   | Zugriff auf die Videos für Studierende aktivieren | . 2 |
| 1   | nfos & Kontakt                                    | . 4 |
|     | Lizenzhinweis                                     | . 4 |
|     | Impressum                                         | . 4 |

Wichtige Hinweise sind gelb gekennzeichnet. Zusatzinformationen sind blau gekennzeichnet.

Leider wird das OpenCast Plugin in ILIAS zur Bereitstellung von aufgezeichneten Vorlesungen und Videos nicht immer allen Nutzern angezeigt. Hintergrund sind Rechteeinstellungen, die für bereits im Kurs vorhandene Nutzer nicht zuverlässig aktualisiert wurden. Dieses Dokument beschreibt, wie Sie das Plugin in diesem Fall trotzdem aktivieren können und sicherstellen, dass die Studierenden die Aufzeichnungen sehen können.

Sollte Ihnen innerhalb Ihres Kurses die Berechtigung zum Anlegen eines OpenCast-Objekt fehlen, kann dies daran liegen, dass Ihr Kurs erstellt worden ist bevor wir das OpenCast-Plugin in Betrieb genommen und die dafür nötigen globalen Berechtigungen gesetzt haben.

Diese Berechtigungen können/müssen Sie als Kursadministrator nachtragen: es müssen dafür 2 Berechtigungen gesetzt werden: einmal für den Kursadministrator: der das Objekt anlegen muss, und einmal für die Kursmitglieder, die die Objekte sehen wollen.

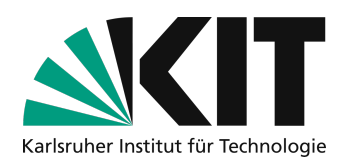

## Plugin für Dozierende aktivieren

Wenn Sie das Plugin als Dozierender nicht in der Objektauswahl sehen, fehlen Ihnen die Rechte dazu im Kurs. Das Plugin sollte bei "Neues Objekt hinzufügen" als letzter Eintrag zu sehen sein.

|                |                  | Neues Objekt hinzufügen 🗸 |
|----------------|------------------|---------------------------|
| Organisation   | Inhalt           | Assessment                |
| 🗖 Ordner       | 🗍 Datei          | 🔂 Übung                   |
| Sitzung        | 💿 Weblink        | 🛠 Test                    |
| 💂 Kurslink     | S Webfeed        | 😵 Fragenpool für Tests    |
| 📲 Gruppe       | 💻 Inhaltsseite   | 🥓 Individuelle Bewertung  |
| Objekteblock   | 🗐 / Wiki         | Feedback und Evaluation   |
| 🛗 Buchungspool | 📕 Blog           | 📥 Abstimmung              |
| Kommunikation  | Lernmodul ILIAS  | 🕞 Umfrage                 |
| 뤄 Forum        | Lernmodul HTML   | 🕞 Fragenpool für Umfragen |
|                | Lernmodul SCORM  | Weitere                   |
|                | Frei Lernsequenz | ♦ Opencast                |
|                | Glossar          |                           |

Ist dies nicht der Fall, öffnen Sie die Rechte des Kurses.

| Inhalt | Info      | Einstellungen | n Mitglieder    | Lernfortschritt | Metadaten | Export | Rechte | Voransicht als Mitglied aktivieren 🔰 |
|--------|-----------|---------------|-----------------|-----------------|-----------|--------|--------|--------------------------------------|
| Zeigen | Verwalten | Sortierung    | Seite gestalten |                 |           |        |        |                                      |
|        |           |               |                 |                 |           |        |        | Neues Objekt hinzi                   |

Scrollen Sie auf der Seite ganz runter, dort sollte in der ersten Spalte der Haken bei OpenCast fehlen.

| ☑ Opencast     | Opencast       | Opencast       |
|----------------|----------------|----------------|
| Alle auswählen | Alle auswählen | Alle auswählen |
|                |                |                |

Ergänzen Sie den Haken und speichern Sie unten rechts.

Nun sollten Sie ein OpenCast Objekt wie in der Anleitung in

http://www.zml.kit.edu/downloads/Anleitung\_Bereitstellung\_Aufzeichnungen\_ILIAS.pdf beschrieben hinzufügen können.

ACHTUNG: Bitte befolgen Sie den nächsten Schritt, damit auch Ihre Studierenden darauf zugreifen können.

## Zugriff auf die Videos für Studierende aktivieren

Mit der Voransicht als Mitglied, können Sie überprüfen, ob Studierende das Plugin ebenfalls sehen können.

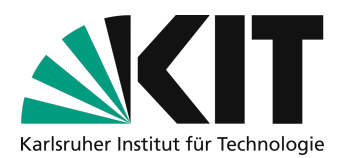

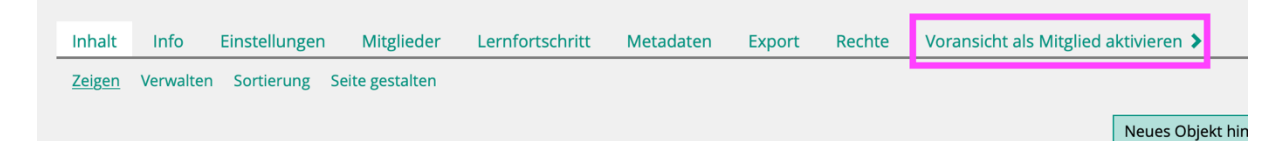

Wird ein hinzugefügtes OpenCast Objekt in der Voransicht nicht angezeigt, müssen Sie weitere Rechte ändern.

Öffnen Sie dazu nochmals die Rechte und klicken Sie auf die Rolle "Kursmitglied"

| Inhalt                     | Info         | Einstellunger              | n Mitglieder     | Lernfortschritt | Metadaten | Export Rechte  | Voransicht als Mitglied aktivieren | >                 |
|----------------------------|--------------|----------------------------|------------------|-----------------|-----------|----------------|------------------------------------|-------------------|
| Rechteei                   | nstellungen  | Wer hat hie                | r welche Rechte? | Besitzer Log    |           |                |                                    |                   |
| Neuel                      | okale Rolle  | anlegen                    | olle importieren |                 |           |                |                                    |                   |
| RECHT                      | EEINSTI      | ELLUNGE                    | N                |                 |           |                |                                    |                   |
| Rolle<br>Zeige<br>Filter a | nur lokale R | oli 🛊<br>Filter zurück     | setzen           |                 |           |                |                                    |                   |
|                            |              |                            |                  |                 |           |                |                                    |                   |
| Kursadr                    | ninistrator  | r                          |                  |                 | Kurstutor |                |                                    | 2<br>Kursmitglied |
| Die Sei                    | ite Rec      | htevorga                   | lben wird g      | jeöffnet.       |           |                |                                    |                   |
|                            | K<br>M       | <b>CURSE</b><br>ember of c | nitgliec         | 43734           |           |                |                                    |                   |
| _                          | Rechte       | e Eiger                    | ischaften        | Rechtevorgabe   | en Benu   | Itzerzuweisung | Ausgewählte Angebote               | Export            |
|                            |              |                            |                  |                 |           |                |                                    |                   |
| [                          | Rechte       | einstellung                | en kopieren      | ]               |           |                |                                    |                   |
|                            |              |                            |                  |                 |           |                |                                    |                   |
| •                          | Absti        | mmunge                     | n                |                 |           |                |                                    |                   |
|                            |              |                            |                  |                 |           |                |                                    |                   |
| ×                          | Lesezu       | ugriff: Abstin             | nmung lesen      |                 |           |                |                                    |                   |

Dort runter scrollen, bis OpenCast erscheint. Für die Rolle Kursmitglied sollten folgende Optionen gesetzt werden.

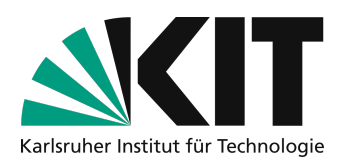

| ► | Opencast                                         |
|---|--------------------------------------------------|
|   | Opencast-Objekt ist sichtbar                     |
|   | Lesezugriff auf Opencast-Objekt                  |
|   | Benutzer kann Videos hochladen                   |
|   | Benutzer kann Videos editieren                   |
|   | Einstellungen eines Opencast-Objekts bearbeiten  |
|   | Opencast-Objekt löschen oder verschieben         |
|   | Rechteeinstellungen des Opencast-Objektes ändern |
|   | Bereits vorhandene Opencast ändern               |
|   | Alle auswählen                                   |

Dann ganz runter scrollen und "Speichern" wählen.

Gleiches Vorgehen ist auch für die Rolle Kursadministratoren notwendig, aber dort werden alle OpenCast Optionen aktiviert, damit auch der Upload möglich ist.

Für die Rolle Kurstutoren wird entsprechend der Aufgaben aktiviert, die diese im Kurs haben sollen.

### Infos & Kontakt

#### Lizenzhinweis

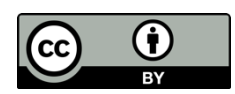

Diese Anleitung für die Erstellung von digitalem Lehrmaterial des Zentrum für Mediales Lernen (ZML) am Karlsruher Instituts für Technologie (KIT) ist lizenziert unter einer Creative Commons Namensnennung 4.0 International Lizenz.

#### Impressum

Herausgeber Karlsruher Institut für Technologie (KIT) Kaiserstraße 12 76131 Karlsruhe

Kontakt Karl-Friedrich-Str. 17 76133 Karlsruhe Deutschland Tel.: +49 721 608-48200 Fax: +49 721 608-48210 E-Mail: info@zml.kit.edu